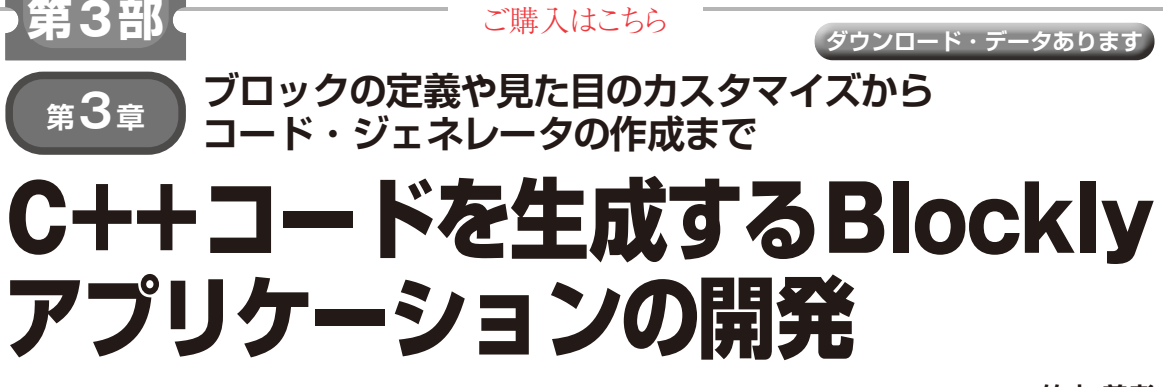

竹本 義孝

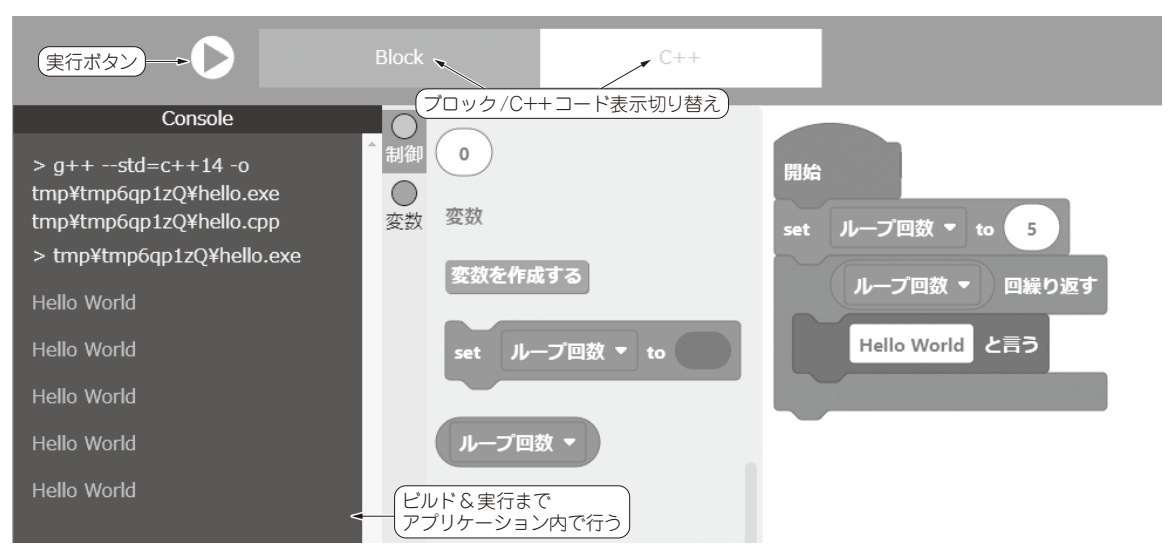

図1 本章で作成するアプリケーションを実行している様子

ブロックで組んだプログラムから C++ コードを生成して GCC でビルドする

本章ではマイコン用ではなく、PC上で完結する Blocklyアプリケーションを作成し、Blockly開発の雰 囲気をつかみましょう.

図1に示すのは、本章で最終的に作成するアプリ ケーションを実行している様子です。

## ● ブロック・プログラミングでC++コードを生成&ビルド

本章では、BlocklyからC++コードを生成し、コン パイルして実行することが可能なところまで行いま す. コンパイルには実行環境にインストールされた GCCを使うことにします.

本稿ではVue.jsやReactなどのフレームワークは使 用せず,HTMLとCSSと単純なJavaScriptだけで画 面を構成します.画面遷移などを実現したい場合はフ レームワークの利用を検討するとよいでしょう.

作成するBlocklyのブロックは「プログラムの開始」、「標準出力に文字を出す」と「ループする」と「四 則演算」に絞ります.

今回作成する Blockly アプリケーションの対象ユー

ザは初心者です. これには, 初心者であるユーザがプ ログラミングを学習するという意味合いもあるので, 生成されるC++コードがどうなるのか, ぜひ視認で きるようにすべきです. タブ形式で生成されるC++ コードが見えるようにします.

## ● こんなアプリケーションを作成する

プログラムの概要は次の通りとします.

- Blockly から C++ を生成する
  - 開始ブロック
  - 画面に文字を表示するブロック
  - -ループするブロック
  - 四則演算するブロック
- 生成されるC++コードを画面で見えるようにする
- Blockly の保存
- Blockly の復元
- •C++コードをコンパイルして実行

-コンパイルログや標準出力を画面に表示 これらをまとめた画面構成を図2に示します.